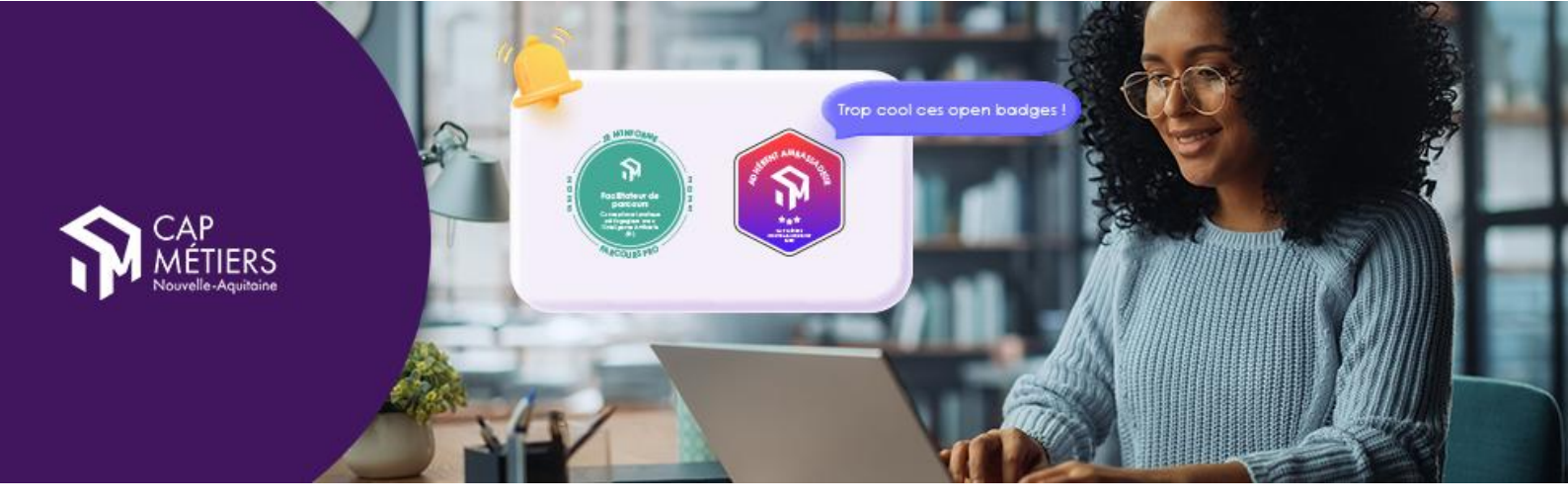

## Gérer Ses Open Badges Avec Open Badge Passport

Cap Métier Nouvelle-Aquitaine vous propose d'utiliser la plateforme **Open Badge Passport** pour stocker et valoriser vos badges.

## Créer son compte

Accédez au site : <u>https://openbadgepassport.com/</u>

Affichez si nécessaire la page en Français

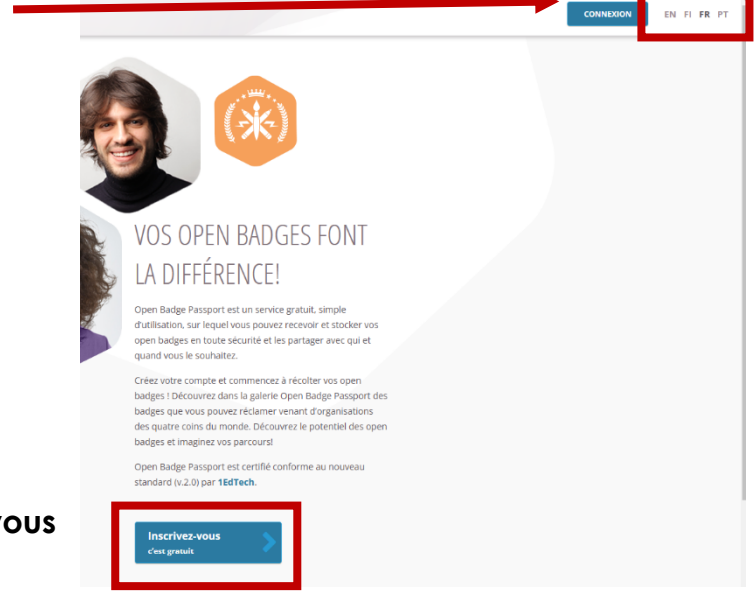

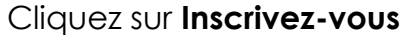

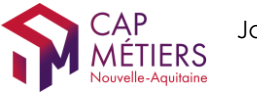

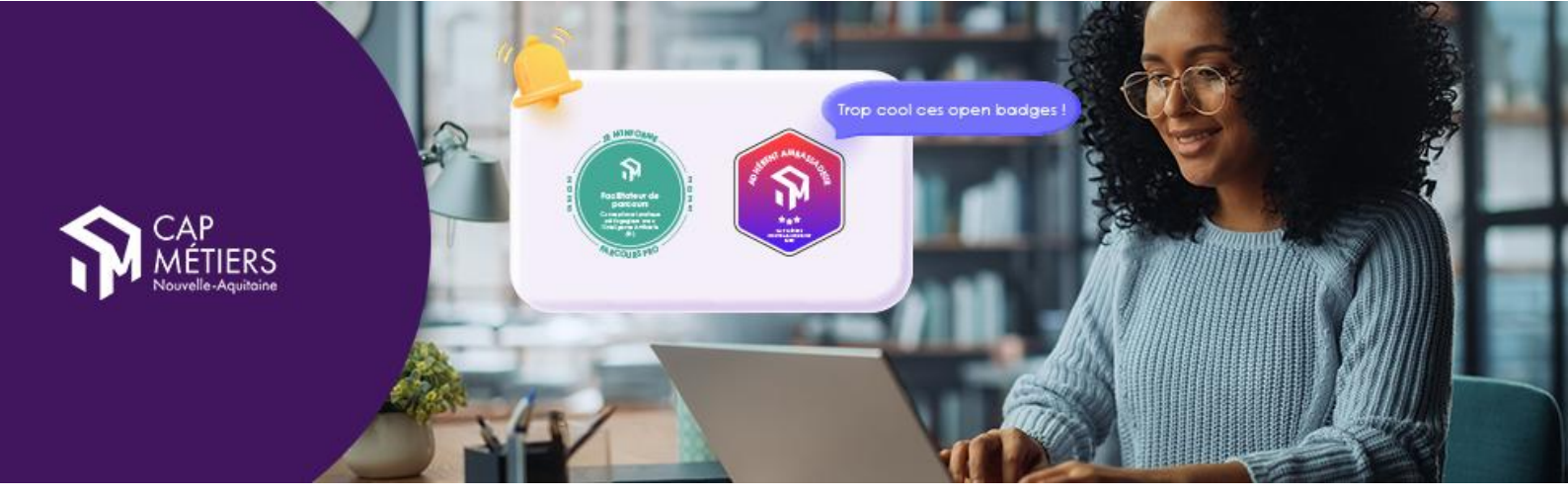

teur et du respect constant des présentes conditions d'utilisation, le prestataire c scable d'utilisation du service dans le seul but de recevoir, gérer, afficher, partage un autre but. Le service ne saurait être utilisé d'aucune autre manière qu'à l'aide c conditions d'utilisation communiquées par le prestataire de services. En dehors diateur n'est pas autorisé à utiliser, copier, reproduire, republier, stocker, modifier ous licence, vendre, louer, prêter, transporter, télécharger vers une autre adress ple son compte d'utilisateur, le service, une partie du service, ou le matériel qu'il r , traduire, analyser par rétro-ingénierie, décompiler ou désassembler le service, i es, formats de fichier ou interfaces de programmation sous-jacents, ni à créer de ée par le droit applicable. L'utilisateur n'est pas autorisé à supprimer, modifier, m ssée ou d'autres droits de propriété intellectuelle, ni aucune marque, étiquette ou e mention d'auteur, aucune mention légale ou autre indication de l'origine du ma cence de l'utilisateur utilise le service en violation des présentes conditions d'utilisat férale, l'utilisateur utilise le service en violation des présentes conditions d'utilisat c l'inscription au service et l'utilisation du service sont exactes. L'utilisation du ser

#### Accepter les conditions d'utilisation et validez

# J'ai pris connaissance de ces conditions et je les accepte Continuer Continuer

#### Complétez le formulaire.

Vous recevrez un mail à l'adresse indiquée pour confirmer la création de votre compte.

Vous pouvez utiliser une adresse mail professionnelle ou personnelle pour créer votre compte.

Vous verrez plus loin comment attacher d'autres adresses mails à votre compte pour stocker tous vos badges dans votre passeport.

## Paramétrer son compte

Après avoir confirmé votre adresse mail et vous être connecté à votre espace,

Cliquez sur le **bouton de l'avatar** en haut à droite puis sur **Paramètres** 

| Courriel *                     |        |                            |
|--------------------------------|--------|----------------------------|
| Mot de passe *                 |        | •••1                       |
| Confirmez le mot de<br>passe * |        |                            |
|                                |        |                            |
| Prénom *                       |        | Nom *                      |
|                                |        |                            |
| Langue *                       |        | Pays *                     |
| français                       | $\sim$ | - Choisissez un pays - 🛛 🗸 |

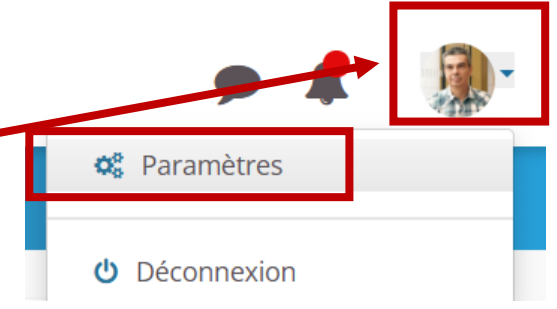

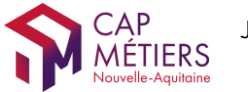

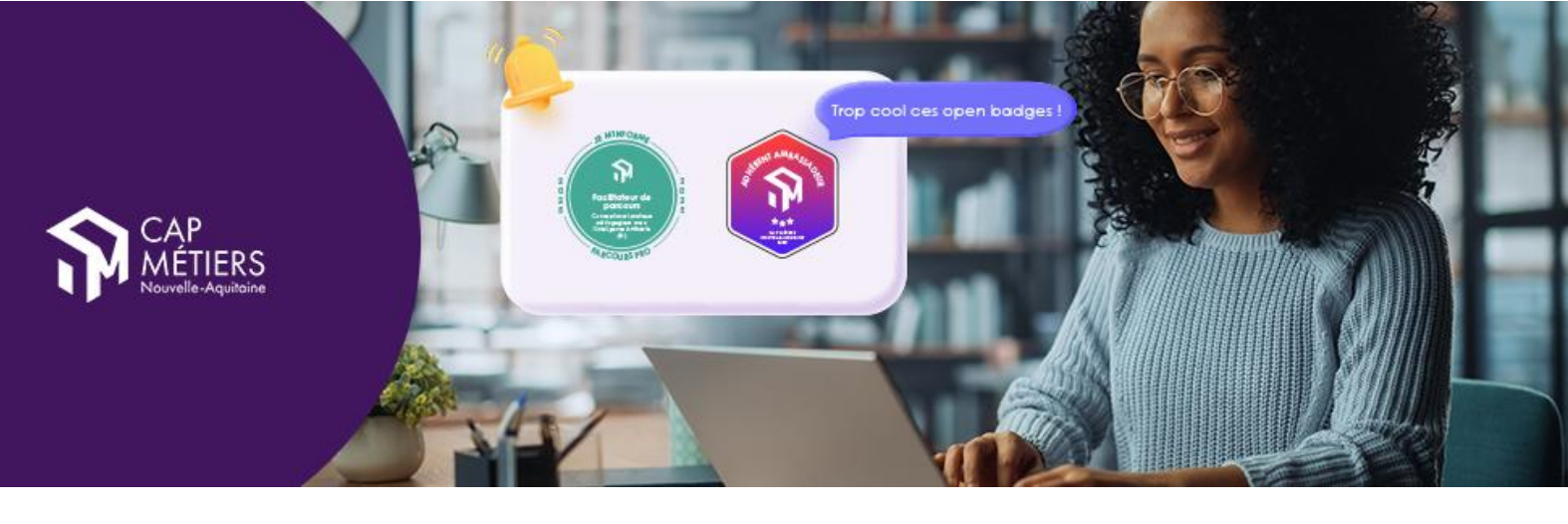

Définissez la langue par défaut de votre profil

Cochez la case Accepter automatiquement les badges

Définissez la **visibilité par défaut** de vos badges

Si vous le désirez **autorisez la localisation** et dans ce cas cliquez sur la carte pour indiquer votre localité.

| Langue                              | 🔿 anglais 🔿 finnois 🔿 espagnol 💿 français 🔿 allemand 🔿 japanese                                                              |        |  |  |  |
|-------------------------------------|----------------------------------------------------------------------------------------------------|--------|--|--|--|
| Prenom                              | Yves                                                                                                    | 1      |  |  |  |
| Nom                                 | Mesplé                                                                                                    |        |  |  |  |
| Pays                                | France                                                                                                    | $\sim$ |  |  |  |
| Accepter automatiquement les badges | nt les Z Accepter automatiquement tous les badges qui me sont délivrés                                                       |        |  |  |  |
|                                     | Visibilité par défaut de ces nouveaux badges                                                                                 |        |  |  |  |
|                                     | Privé O Interne O Public                                                                                                    |        |  |  |  |
|                                     | Votre badge est privé et ne peut être vu que par vous.                                                                       |        |  |  |  |
| Notifications par courriel          | Receivoir un rapport hebdomadaire<br>Vous receivez un rapport hebdomadaire de notifications par e-mail.                      |        |  |  |  |
| Utiliser la messagerie instantanée  | ✓ Messagerie instantanée activée                                                                                             |        |  |  |  |
|                                     | Si activé, vous pourrez recevoir et envoyer des messages instantanés aux autres utilisateurs.                                |        |  |  |  |
| Localisation                        | Localisation autorisée                                                                                                    |        |  |  |  |
|                                     | Si cette option est validée la localisation de mes données sera visible uniquement par les utilisateurs Open Badge Passport. |        |  |  |  |
|                                     | Cet emplacement est aussi utilisé par défaut pour localiser vos badges. Vous pouvez le modifier dans les paramètres du badg  | je.    |  |  |  |
|                                     | Localisation publique                                                                                                    |        |  |  |  |
|                                     | Si cette option est sélectionnée mon profil et mes badges seront publics et visibles pour tout le monde sur internet.        |        |  |  |  |
|                                     | Cliquer sur la carte pour marquer votre localisation :                                                                       |        |  |  |  |

Cette dernière option est importante pour échanger et communiquer avec d'autres bénéficiaires de badges.

Cliquez sur Adresses de courriel

| PARAMÈTRES DU COMPTE       | Courriel                                 | Vérifié | Actions                                        |
|----------------------------|------------------------------------------|---------|------------------------------------------------|
| PARAMÈTRES DE MOT DE PASSE | yves.mesple@cap-metiers.pro              | ~       | Adresse de connexion                           |
| RÉCUPÉRATION DE COMPTE     | ymesple@gmail.com                        | ~       | Supprimer   Définir comme adresse de connexion |
| ADRESSES DE COURRIEL       | Ajouter une nouvelle adresse de courriel |         |                                                |
| FALEBOOK                   |                                          |         |                                                |
| LINKEDIN                   | Ajouter                                  |         |                                                |
| 600G17                     |                                          |         |                                                |

### Indiquez toutes les adresses

mails que vous souhaitez associer à votre compte Passeport.

Lorsque vous allez demander un Badge, vous indiquerez obligatoirement une adresse mail. Si le mail associé au badge n'est pas référencé dans votre compte Passeport, il vous sera impossible de le stocker dans votre Passeport.

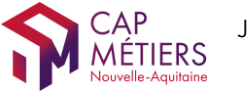

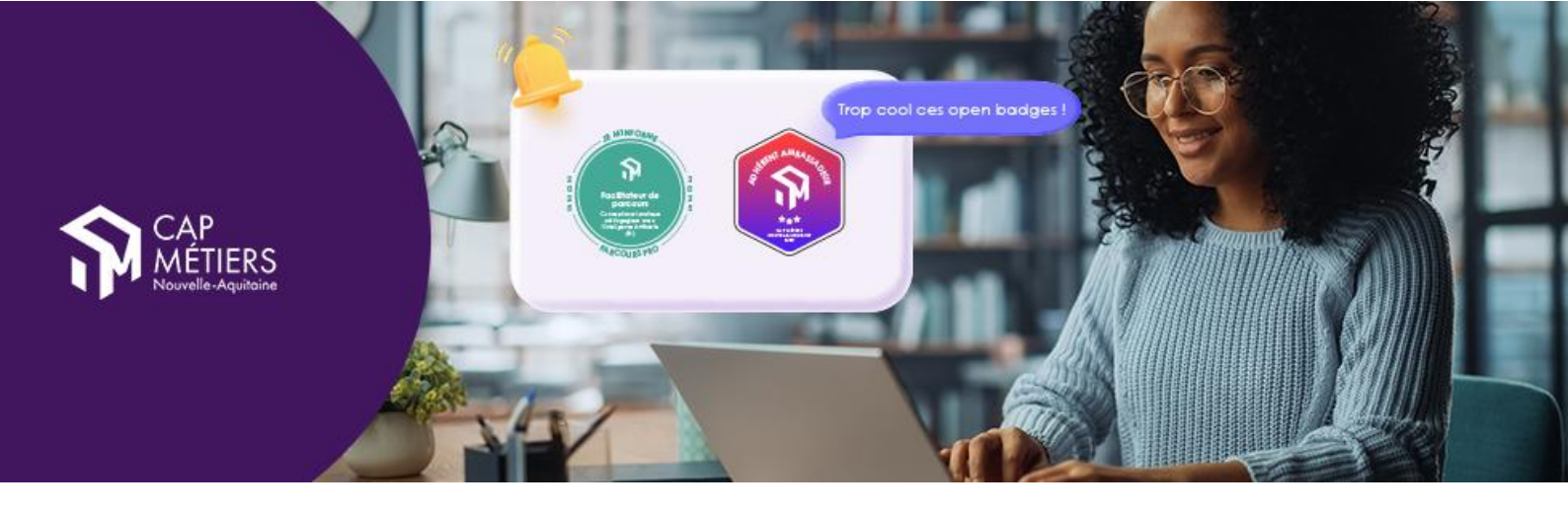

## Acceptez et importez vos badges dans le Passeport

Vous faites la demande de badge à partir d'une adresse mail.

C'est sur cette adresse mail que vous recevrez le courriel d'attribution du badge.

Si dans le paramétrage de votre compte vous avez coché l'option « **Accepter automatiquement mes badges** », le badge est importé directement dans votre espace Passeport.

> Sinon, vous devez **Cliquez sur l'image du badge** pour l'accepter

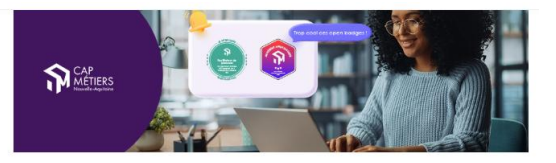

Félicitations ! Vous avez reçu votre badge "Créer et animer une action multimodale ou à distance"

#### Félicitations !

Vous venez d'obtenir un badge Je me forme - Facilitateur de parcours VAE - pour avoir suivi l'autoformation "Actualiser ses connaissances VAE pour mieux informer et conseiller". Si vous ne l'avez pas encore fait, nous vous invitons à ouvrir un compte gratuit sur Openbadge Passeport pour utiliser, valoriser, exploiter votre badge. Nhésitez pas à le partager dans votre profil des réseaux sociaux: Cliquez sur le lien ci-dessous (J'accepte le badge) pour accepter et importer directement le badge dans votre compte OpenBadge Passeport.

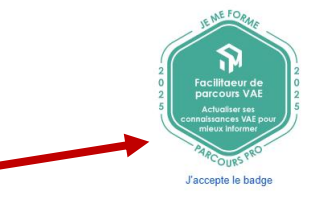

Vous pouvez enregistrer l'image du badge sur votre ordinateur pour l'insérer dans tous les documents où il serait utile.

En cliquant sur l'image du badge, une nouvelle page s'ouvre vous permettant de :

• Partager directement votre badge sur vos différents comptes de réseaux sociaux professionnels

Connectez-vous à votre compte Passeport pour visualiser le badge dans votre galerie.

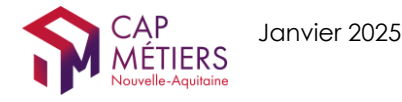

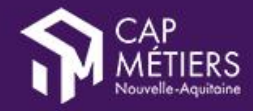

Pour en savoir plus sur l'utilisation d'OpenBadgePasseport consultez les tutos :

- d'Open Recognition :
  - <u>https://youtube.com/playlist?list=PL4RwKVG\_dsZW04cWJvszK5fWA-oxFS6rV&si=dFtf6GMtvIXIKizf</u>

Trop cool ces

- Utiliser l'application mobile
  - o <u>https://youtu.be/PsRoDqeA70Y?si=9CcZeX\_UB901ID5b</u>

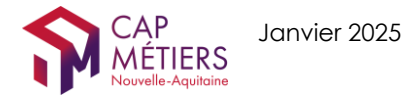